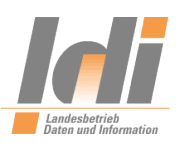

# **Passwort-Vergessen-Funktion**

Link zur Seite: <u>https://nutzerkonto.service.rlp.de/public/start.html?oe=00.00#PasswortVerges-sen</u>:

**Neu**: Seit dem 23.04.2021 gibt es die Möglichkeit, über die Webservice-Login-Maske des Elternportals, das Passwort für das Nutzerkonto RLP zurückzusetzen bzw. die "Passwort-Vergessen-Funktion" zu nutzen.

Voraussetzung: Bereits bestehendes Konto am Nutzerkonto RLP

#### Schritt für Schritt Anleitung:

Zur Anmeldung am Elternportal und um die Schulbuchausleihe nutzen zu können, müssen Sie sich im ersten Schritt am Nutzerkonto RLP registrieren. Natürlich kann es vorkommen, dass Sie zu Ihrem Zugang Ihr Passwort vergessen/verlegt haben. Die folgende Anleitung unterstützt Sie bei der Wiederherstellung Ihres Zugangs. Bitte beachten Sie, das aus datenschutzgründen keine Möglichkeit besteht, Ihnen ein neues Passwort via Telefon oder E-Mail zukommen lassen zu können.

## 1. Aufruf der Startseite des Elternportals

- Bitte rufen Sie die Startseite des Elternportals unter folgendem Link auf: <a href="https://secure3.bil-dung-rp.de/LMF\_Elternportal/">https://secure3.bil-dung-rp.de/LMF\_Elternportal/</a>
- Startseite des Elternportals:

|                                                                                                    | Rheinland Dfalz                            |
|----------------------------------------------------------------------------------------------------|--------------------------------------------|
| In Startseite                                                                                                    |                                            |
| Herzlich willkommen,<br>im Etempotati der Schulbuchauskehe des Landes Rheinland-Pfatz.<br>Sie können in diesem Schülerinnen bzw. Schüler zur Ausleihe gegen Gebühr anmelden sowie deren individuelle Schulbuchliste einsehen. Für die Durchtührung einer Bestellung müssen Sie sich im Ettempotat anmelden. Für die Anmeldung können St<br>des Ettempotatis verwenden. | e das Nutzerkonto RLP oder das Elternkonto |
| Anmeidung mit bestehendem Elternkonto                                                                                                    |                                            |
| Sofern Sie im Elternportal bereits ein Elternkonto angelegt haben und Lemmittel bestellen wollen, können Sie sich im Elternportal mit Ihrem bestehenden Elternkonto anmelden.  Anmelden mit Elternkonto                                                                                                    |                                            |
| 3 Anmeldung im Elternportal mit dem Nutzerkonto RLP                                                                                                    |                                            |
| Sie haben im Elternportal bisher kein Riternkonto angelegt und haben kein Nutzerkonto RLP?<br>Damit Sie im Elternportal Lemmittel bestellen können, müssen Sie sich beim Nutzerkonto RLP einmalig registrieren.<br>+ Nutzerkonto RLP anlegen                                                                                                    |                                            |
| Sie verfügen bereits über Zugangsdaten zum Nutzerkonto RLP, dann können Sie sich hier anmeiden:  Anmeiden mit Nutzerkonto RLP  Hier 🕑 finden Sie Informationen zum Nutzerkonto RLP.                                                                                                    |                                            |
| © Pädagogisches Landesinstitut Rheinland-Pfatz                                                                                                    | (?) Hilfe                                  |

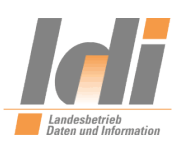

# 2. Anmelden mit Nutzerkonto RLP

• Nachdem Sie die Startseite des Elternportals aufgerufen haben, klicken Sie bitte auf den Button "Anmelden mit Nutzerkonto RLP" (in der Abbildung unten rot markiert)

| Anmeldung im Elternportal mit dem Nutzerkonto RLP                                                                                                    |  |
|----------------------------------------------------------------------------------------------------|--|
| Sie haben im Elternportal bisher <b>kein</b> Elternkonto angelegt und haben <b>kein</b> Nutzerkonto RLP?<br>Damit Sie im Elternportal Lernmittel bestellen können, müssen Sie sich beim Nutzerkonto RLP einmalig registrieren. |  |
| Nutzerkonto RLP anlegen Sie verfügen bereits über Zugangsdaten zum Nutzerkonto RLP, dann können Sie sich hier anmelden:                                                                                                    |  |
| Anmelden mit Nutzerkonto RLP Hier ☑ finden Sie Informationen zum Nutzerkonto RLP.                                                                                                    |  |

#### 3. Weiterleitung auf die Anmeldeseite

• Nachdem Sie die den Button "Anmelden mit Nutzerkonto RLP" betätigt haben, öffnet sich folgender Hinweis:

| A Hinweis                                                                                         |
|---------------------------------------------------------------------------------------------------|
| Sie werden jetzt auf die Anmeldeseite des Nutzerkontos weitergeleitet.<br>Möchten Sie fortfahren? |
| S Ja S Nein                                                                                       |

• Bitte bestätigen Sie diesen Hinweis durch einen Klick auf "Ja" um weitergeleitet zu werden

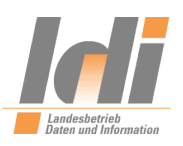

# 4. Anmeldeseite

• Nachdem Sie die das Hinweismeldung mit "Ja" betätigt haben, öffnet sich die folgende Anmeldeseite:

| Rheinland Pfalz                                                                                                    |
|----------------------------------------------------------------------------------------------------|
| Das Fachverfahren "Elternportal" fordert eine temporäre<br>Authentifikation an.                                                                                                    |
| Sobald das Fachverfahren "Elternportal" geschlossen wird,<br>erlischt auch die zugehörige Authentifikation. Im Anschluss<br>kann das Fachverfahren Ihr persönliches Nutzerkonto<br>Rheinland-Pfalz nur nach einer erneuten Authentifikation<br>verwenden. |
| Benutzername:                                                                                                    |
|                                                                                                    |
| Passwort:                                                                                                    |
| Mit nPA anmelden:                                                                                                    |
| Noch nicht bei Nutzerkonto Rheinland-Pfalz registriert? Klicken<br>Sie hiert<br>Passwort vergessen?                                                                                                    |
| Anmelden >                                                                                                    |
| Abbrechen >                                                                                                    |
|                                                                                                    |

• Durch einen Klick auf den Link "Passwort vergessen?" (in der Abbildung rot markiert) können Sie ein neues Passwort vergeben

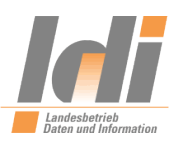

## 5. Passwort vergessen / Passwort zurücksetzen

• Sobald Sie den Link "Passwort vergessen?" betätigt haben, werden Sie auf folgende Seite weitergeleitet:

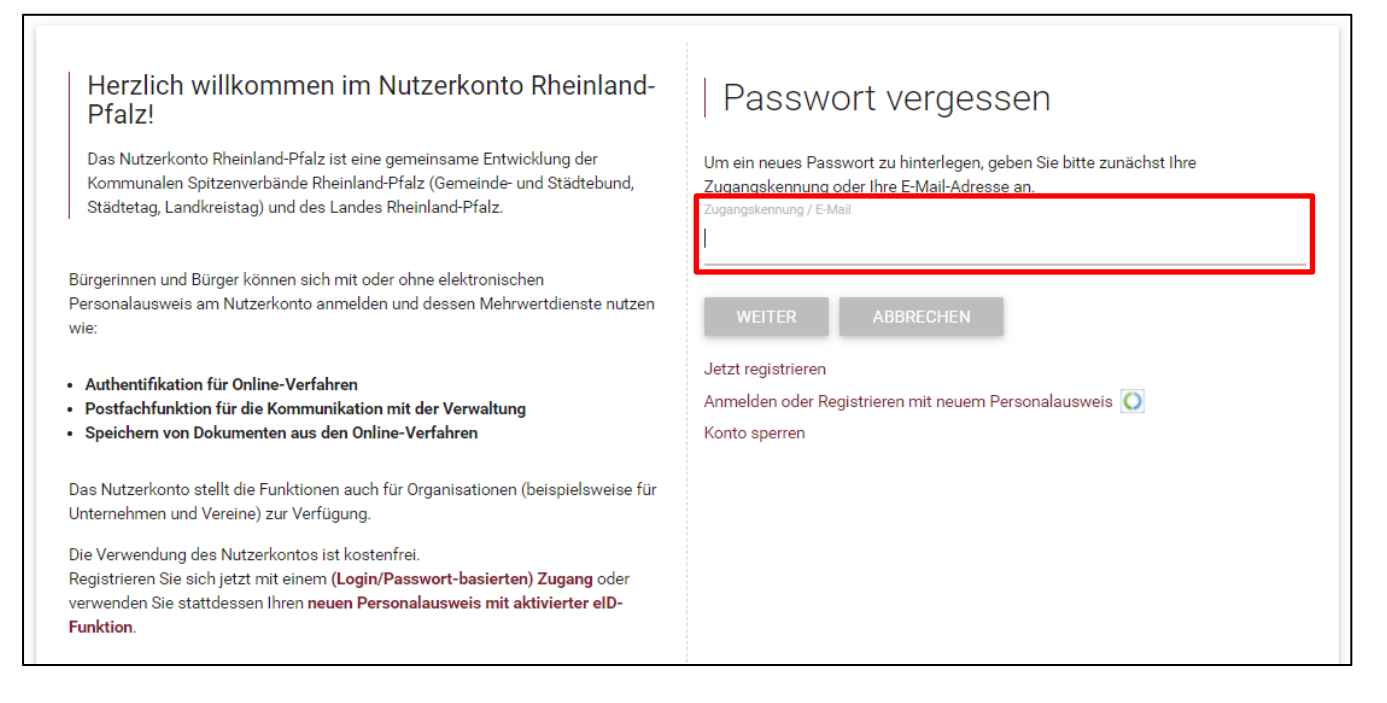

- Geben Sie nun im rot markierten Feld "Zugangskennung / E-Mail" Ihre vorab zugesendete Zugangskennung bzw. Ihre bei der Anmeldung verwendete E-Mail-Adresse ein
- Im nächsten Schritt haben Sie die Wahl zwischen zwei Methoden, Beantwortung Ihrer Sicherheitsfrage oder die Eingabe Ihrer PIN:
- Info: Die Option bzw. Methode "PIN" wird Ihnen nur angezeigt, wenn Sie diese zuvor in Ihrem Nutzerkonto aktiviert haben

| Passwort vergessen                                                                   |  |  |
|--------------------------------------------------------------------------------------|--|--|
| Bitte wählen Sie eine der folgenden Methoden aus, um Ihr Passwort<br>zurückzusetzen. |  |  |
| Sicherheitsfrage                                                                     |  |  |
| O PIN                                                                                |  |  |
| WEITER ABBRECHEN                                                                     |  |  |
| Jetzt registrieren                                                                   |  |  |
| Anmelden oder Registrieren mit neuem Personalausweis 🔘                               |  |  |
| Konto sperren                                                                        |  |  |

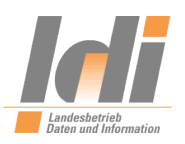

- Mit einem Klick auf "Weiter" bestätigen Sie Ihre Auswahl
- Nachdem Sie eine der beiden Methoden durchgeführt haben, erscheint folgende Meldung (rot markiertes Kästchen):

| Beachten Sie bitte auch di<br>Funktionalitäten des Nutze | Registrierungsanleitungen, in c<br>rkonto Rheinland-Pfalz enthalte | lenen zentrale<br>n sind. |  |
|----------------------------------------------------------|--------------------------------------------------------------------|---------------------------|--|
| ugangskennung / E-Mail                                   |                                                                    |                           |  |
|                                                          |                                                                    |                           |  |
| Passwort                                                 |                                                                    |                           |  |
| asswort vergessen?                                       |                                                                    |                           |  |
| ANMELDEN                                                 |                                                                    |                           |  |
| letzt registrieren                                       |                                                                    |                           |  |
|                                                          | ı mit neuem Personalausweis 🕻                                      | C                         |  |
| Anmelden oder Registriere                                |                                                                    |                           |  |
| Anmelden oder Registriere<br>Konto sperren               |                                                                    |                           |  |
| Anmelden oder Registriere<br>Konto sperren               |                                                                    |                           |  |
| Anmelden oder Registriere<br>Konto sperren               |                                                                    |                           |  |
| nmelden oder Registriere<br>Konto sperren                |                                                                    |                           |  |
| Anmelden oder Registriere                                |                                                                    |                           |  |

 Nun erhalten Sie eine E-Mail mit weiteren Hinweisen zur Wiederherstellung Ihres Passworts

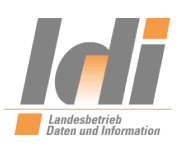

## 6. Aufruf des Bestätigungslink

- Melden Sie sich nun in Ihrem E-Mail Client an und öffnen die Ihnen zugesandte Mail (ggf. könnte die E-Mail in Ihrem SPAM-Ordner gelandet sein)
- Folgende wichtige Daten zur E-Mail
  - Absender: <u>noreply@ldi.rlp.de</u>
  - Betreff: Passwort Wiederherstellung Ihres Nutzerkonto Rheinland-Pfalz
- Nachdem Sie die Mail geöffnet haben, klicken Sie bitte folgenden Text innerhalb der Mail an "diesen Bestätigungslink (Internet)". Hier rot markiert.

Sehr geehrte Damen und Herren,

| m über das Internet ein neues Passwort für Ihr Nutzerkonto Rheinland-Pfalz zu vergeben, klicken Sie bitte au <mark>t diesen Bestätigungslink (Internet</mark> ) | 7 |
|----------------------------------------------------------------------------------------------------|---|
| alls Sie als Behördenmitarbeiter mit dem Kommunalnetz Rheinland-Pfalz verbunden sind, wählen Sie bitte stattdessen <u>diesen Bestätigungslink</u>               | - |
| (NRP) -                                                                                                    |   |

Mit freundlichen Grüßen

Ihre zuständige Registrierungsstelle

# 7. Passwort ändern

• Nachdem Sie die den Link betätigt haben, werden Sie auf folgende Seite weitergeleitet:

| Herzlich willkommen im Nutzerkonto Rheinland-<br>Pfalz!<br>Das Nutzerkonto Rheinland-Pfalz ist eine gemeinsame Entwicklung der<br>Kommunalen Spitzenverbände Rheinland-Pfalz (Gemeinde- und Städtebund,<br>Städtetag, Landkreistag) und des Landes Rheinland-Pfalz. | Passwort ändern<br>Bitte geben Sie in das nachfolgende Feld ein neues Passwort ein und bestätigen<br>dieses im darunter stehenden Wiederholungsfeld.<br>Neues Passwort |
|----------------------------------------------------------------------------------------------------|----------------------------------------------------------------------------------------------------|
| Bürgerinnen und Bürger können sich mit oder ohne elektronischen<br>Personalausweis am Nutzerkonto anmelden und dessen Mehrwertdienste nutzen<br>wie:                                                                                                    | Passwort wiederholen                                                                                                    |
| <ul> <li>Authentifikation f ür Online-Verfahren</li> <li>Postfachfunktion f ür die Kommunikation mit der Verwaltung</li> <li>Speichern von Dokumenten aus den Online-Verfahren</li> </ul>                                                                           | SPEICHERN<br>Jetzt registrieren                                                                                                    |
| Das Nutzerkonto stellt die Funktionen auch für Organisationen (beispielsweise für<br>Unternehmen und Vereine) zur Verfügung.                                                                                                    | Anmelden oder Registrieren mit neuem Personalausweis 🚺<br>Konto sperren                                                                                                |
| Die Verwendung des Nutzerkontos ist kostenfrei.<br>Registrieren Sie sich jetzt mit einem (Login/Passwort-basierten) Zugang oder<br>verwenden Sie stattdessen Ihren neuen Personalausweis mit aktivierter elD-<br>Funktion.                                          |                                                                                                    |

- Nun haben Sie die Möglichkeit in dem rot markierten Feld Ihr neues Passwort festzulegen. Hierbei ist es wichtig zu beachten, dass das neuvergebene Passwort 2x identisch eingegeben werden muss
- Passwortrichtlinien:
  - o Mind. 8 Zeichen
  - Mind. 1 Groß und Kleinbuchstaben
  - Mind. 1 Sonderzeichen
  - Mind. 1 Ziffer

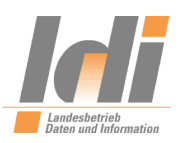

- Bitte aktivieren Sie Ihr neues Passwort, indem Sie auf den Button "Speichern" klicken
- Nachdem Sie den Button "Speichern" betätigt haben erscheint folgende Erfolgsmeldung (rot markiertes Kästchen):

|                                                                                                    | Sie haben Ihr Passwort erfolgreich geändert. |
|----------------------------------------------------------------------------------------------------|----------------------------------------------|
| Anmelden                                                                                                    |                                              |
| Beachten Sie bitte auch die Registrierungsanleitungen, in denen zentrale<br>Funktionalitäten des Nutzerkonto Rheinland-Pfalz enthalten sind. |                                              |
| Zugangskennung / E-Mail                                                                                                    |                                              |
|                                                                                                    |                                              |
|                                                                                                    |                                              |
| Passwort                                                                                                    |                                              |
| Passwort vergessen?                                                                                                    |                                              |
| ANMELDEN                                                                                                    |                                              |
| Jetzt registrieren                                                                                                    |                                              |
| Anmelden oder Registrieren mit neuem Personalausweis 🔘                                                                                       |                                              |
| Konto sperren                                                                                                    |                                              |

• Nun können Sie sich wieder wie gewohnt mit Ihrem neu vergebenen Passwort anmelden.